### Introducing the

## **NHS Knowledge and Library Hub**

# **NHS** England

### www.library.nhs.uk/knowledgehub

Search journal articles, ebooks, guidelines and clinical decision tools, **all in one place**. **Go directly to full text**, as an immediate download or on request from an NHS library.

Avoid the less-reliable sources you might find in a general web search.

## Click the text on the grey bar to log in with your NHS OpenAthens account

This lets you see the full text of all the resources NHS libraries buy for you.

### Type your search words in the box and click Search

You can search for a topic, a journal article or a book or journal title.

### You will see results which contain all your search words

Toggle natural language search and query the Hub by asking it a question

## Key resources and services are linked from the home page

Check Further resources if you need to access databases for literature searching

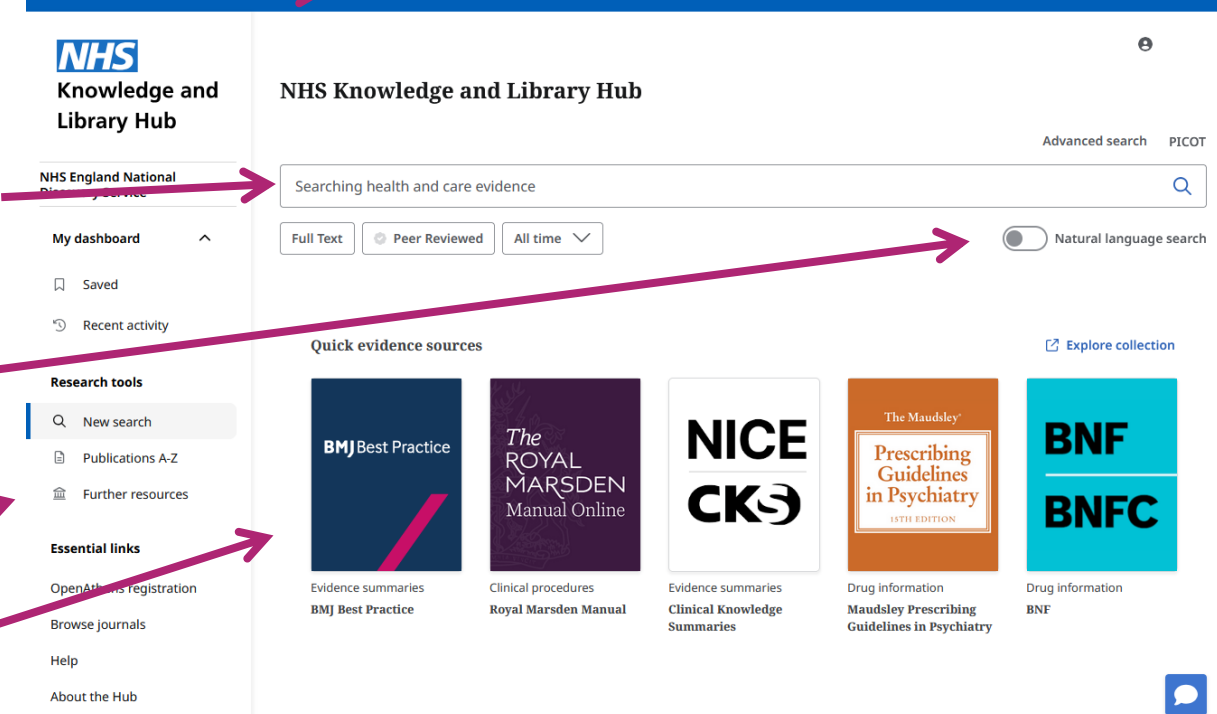

Welcome, Guest. Sign in with NHS OpenAthens for full access

### Change your search

- 1 Add or remove search words in the search box to tweak your query
- 2 Use Recent activity to combine results of your searches
- 3 Narrow your search using Quick filters below the search box
- 4 All filters offers more options to narrow your results

### View your results

- 5 Click **Relevance** to sort your results by date.
- 6 Show lets you increase the number of results displayed
- 7 Click the title for a more detailed record. The save icon adds the record to the save

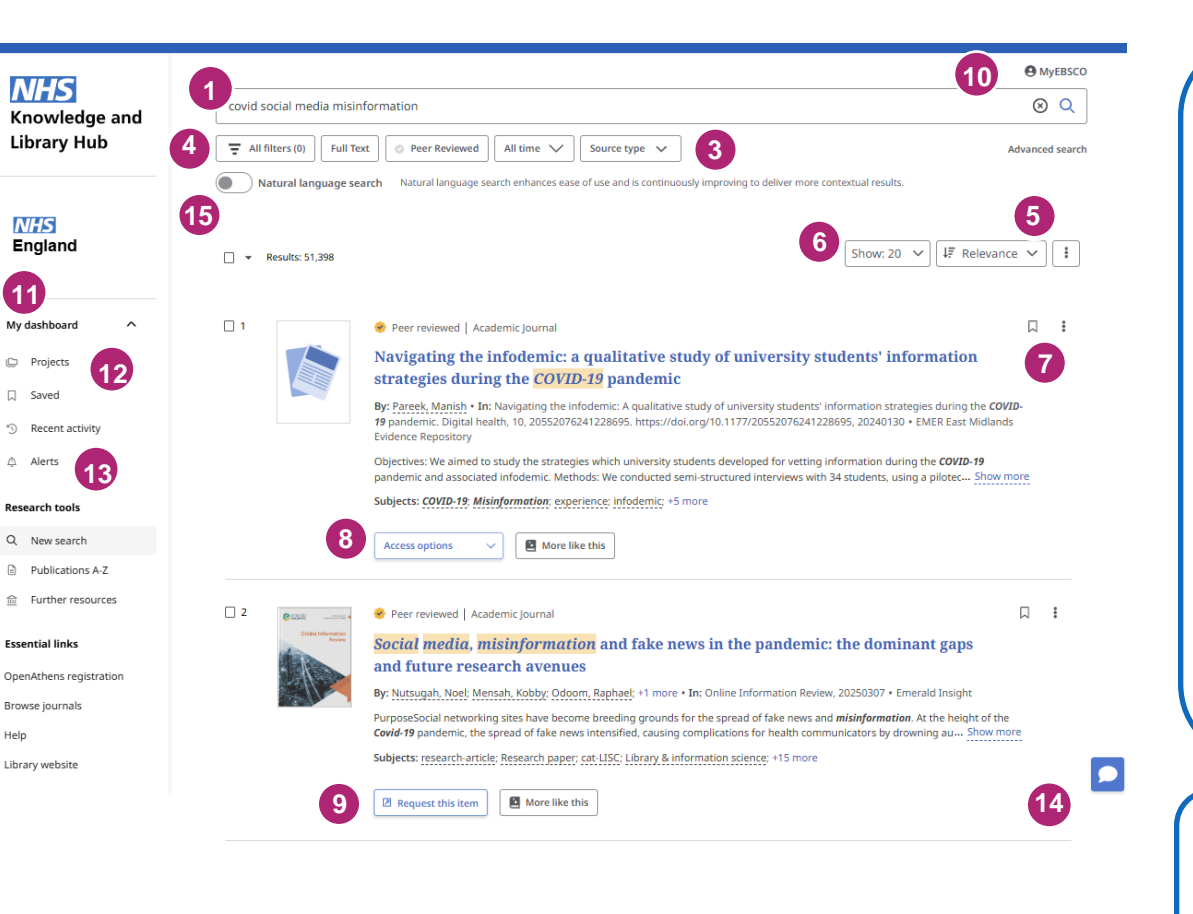

#### Get the full text

- 8 Click Access Online for full text links Get PDF, PDF Full Text or Access Online will all take you straight to an online copy you can download
- 9 Clicking Request this item will open a request form to send to your library

#### Manage your results

- 10 Log in and MyEBSCO allows you to save searches / records
- 11 My dashboard is where you find saved items and alerts
- 12 You can add records / saved searches to Projects to help you organise your work
- 13 Alerts / Saved Searches are created by clicking the three dots near 5
- 14 Ask-a-librarian links you to your Knowledge and Library Service Team.

#### Natural language search

15 Toggle natural language searching and enter your query as a sentence. The Hub will translate your search

Questions? Contact your NHS library via https//www.hlisd.org or Knowledge Hub Service Support via https://support.library.hee.nhs.uk